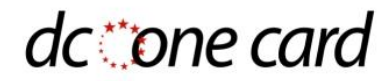

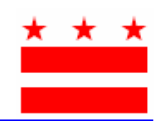

## Étapes pour l'enregistrement de votre nouvelle DC One Card (Carte unique de DC)

- 1. Avoir une adresse électronique valide (à ne pas partager)
- 2. Visiter le site internet de la Carte unique de DC : www.dconecard.dc.gov/manage
- 3. Cliquez sur Register (Enregistrer)
- 4. Fournissez les informations requises
- 5. Vérifiez votre adresse électronique pour obtenir le lien de confirmation. Cliquez sur le lien pour confirmer votre adresse électronique. Vous serez redirigé à la page internet de la DC One Card.
- 6. Connectez-vous en insérant votre adresse électronique comme nom d'utilisateur et votre mot de passe

## *Important :* Si vous ne recevez pas votre DC One Card dans 7 à 14 jours, vous devez contacter un de nos centres de service à la clientèle pour en obtenir une autre.

## Enregistrez votre DC One Card SmarTrip® auprès de WMATA pour protéger vos fonds :

- Pour enregistrer votre SmarTrip® auprès de la WMATA visitez le site Internet suivant <u>https://smartrip.wmata.com</u>
- En inscrivant la DC One Card auprès de la WMATA, votre SmarTrip Card sera de Type #1 qui correspond aux cartes à 9 chiffres ou de Type #4 qui correspond aux cartes à 20 chiffres.
- Pour toute question au sujet de votre SmarTrip® registration, veuillez contacter le Centre d'appel SmarTrip® au 888-762-7874

## Bureaux de vente en métropole :

**Siège en métropole (Entrée principale)** - 600 Fifth Street, NW, Washington, DC 20001 - Ouvert les mercredi de 09h à 15h.